# Quick reference guide for updating touchecg with HD+

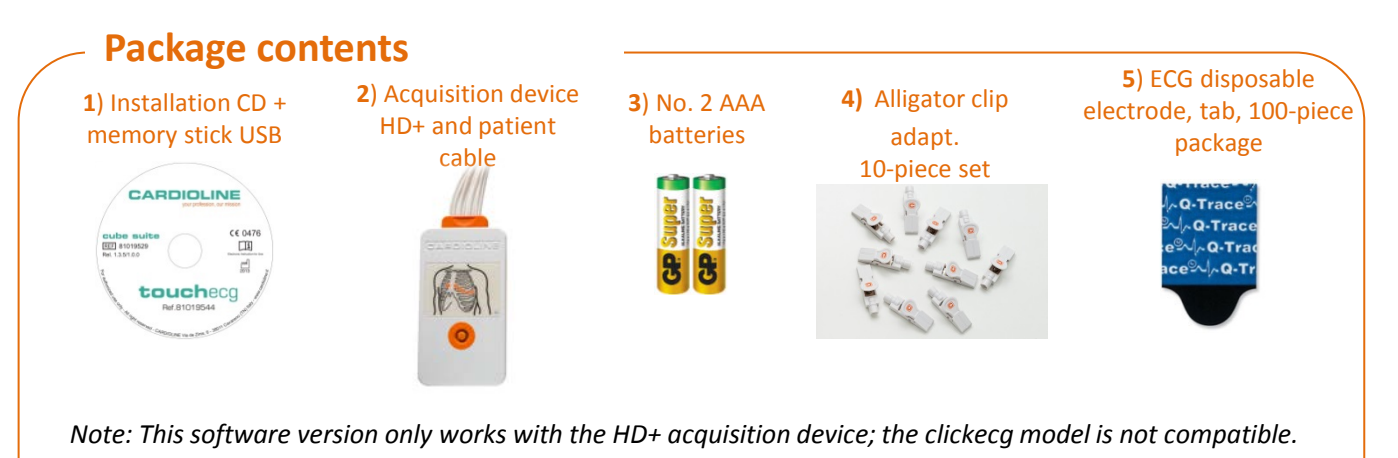

# 1 – Removing the previous Touchecg

- Switch on the computer, make a back-up copy of the (C:\Cardioline\TouchECG\dbMonitor.mdb) patient database folder on an external disc;
- Open the PC Control Panel in the section for uninstalling a program;
- Select «Cardioline TouchECG» and click with the right mouse button, then choose «Disinstalla» (Uninstall);

### 2 – Installation of the new program

- Insert the installation CD or USB memory key (1) provided;
- Open the «Setup/Setup Touchecg» folder;
- Start the «ToucheECG\_setup.exe» program;
- If the program detects an existing installation folder of the program, confirm the use thereof;
- When the program detects the existing database, choose NOT to overwrite it;
- Follow the installation wizard until completion.

#### Disinstalla o modifica programma

Per modificare un programma selezionarlo dall'elenco, quindi fare clic su Disinstalla, Ripristina.

Organizza 🔻 Disinstalla

| Nome                         | Autore                    |
|------------------------------|---------------------------|
| Cardioline Cube              | Cardioline S.p.A.         |
| 🌇 Cardioline Holterpilot     | et medical devices S.p.A. |
| 👼 Cardioline TouchECG        | Cardioline S.p.A.         |
| S CCleaner                   | Piriform                  |
| 👫 Centro di controllo Intel® | Intel Corporation         |

| Folder Exists                                                                                             | < |
|----------------------------------------------------------------------------------------------------|---|
| The folder:<br>C:\Cardioline\TouchECG<br>already exists. Would you like to install to that folder anyway? |   |
| Sì No                                                                                                    |   |
| Confirm                                                                                                   |   |
| C:\Cardioline\TouchECG\dbMonitor.mdb<br>The file already exists.<br>Would you like Setup to overwrite it? |   |
| Sì No                                                                                                    |   |

## 3 – Preparing the HD+ device

- Open the HD+ device battery cover and insert 2 batteries (A);
- Insert the patient cable into the corresponding socket (B);
- Switch on the HD+ device by pressing the power button (C);

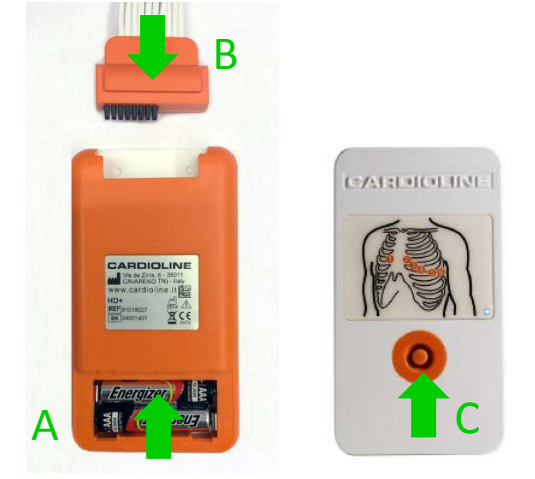

 Click on the Bluetooth icon on the PC and select «Aggiungi un dispositivo Bluetooth» (Add new Bluetooth device). Normally, the icon is found on the Windows taskbar or in the control panel;

### 4 – Software setup

- Open the Touchecg program using the icon on the computer desktop;
- Click on the Settings button located on the bottom in the vertical bar and right of the screen;
- Open the «Unità ECG» (ECG unit) panel;
- Select the outgoing serial port obtained during the pairing procedure described in point (3);
- Press the «Imposta come predefinito» (Set as default) button and restart the program;

|    |                                   | $\searrow$ |
|----|-----------------------------------|------------|
|    | Aggiungi un appositivo Bluetooth  |            |
|    | Consenti connessione dispositivo  |            |
|    | Mostra dispositivi Bluetooth      |            |
|    | Aggiungi a Personal Area Network  |            |
|    | Apri impostazioni                 |            |
|    | Rimuovi icona                     |            |
| -( | 8 ► 🛍 🖳 🕩 ITA 10.58<br>29/01/2014 |            |

- Wait for Windows to complete the installation, then click on the Windows Bluetooth icon again and select «Apri impostazioni» (Open settings);
- Select the «Porte COM» (COM doors) window and take note of the outgoing COM door;

|                  | rta Dire | zione Nome |  |
|------------------|----------|------------|--|
| COM3 In ingresso | M3 In i  | Igresco    |  |

| TouchECG                                                                    |
|-----------------------------------------------------------------------------|
|                                                                             |
| Configura                                                                   |
| Visualizzazione   Stampa   Personalizza ECG Unita ECG   Automatismi   Altro |
|                                                                             |
| Collegamento Porta seriale: 6                                               |
|                                                                             |
|                                                                             |
|                                                                             |
| OK <u>Annula</u><br>Imposta come predefinito                                |
|                                                                             |

Cardioline S.p.A. Via Fratelli Bronzetti, 8 - 20129 Milan (Italy)

Tel. +39 02 94750470 Email: info@cardioline.it - www.cardioline.it

\_\_\_\_